## SETTING UP YOUR PLATFORM FOR PUBLIC SCREENINGS

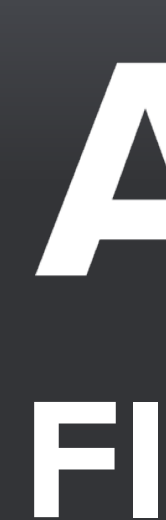

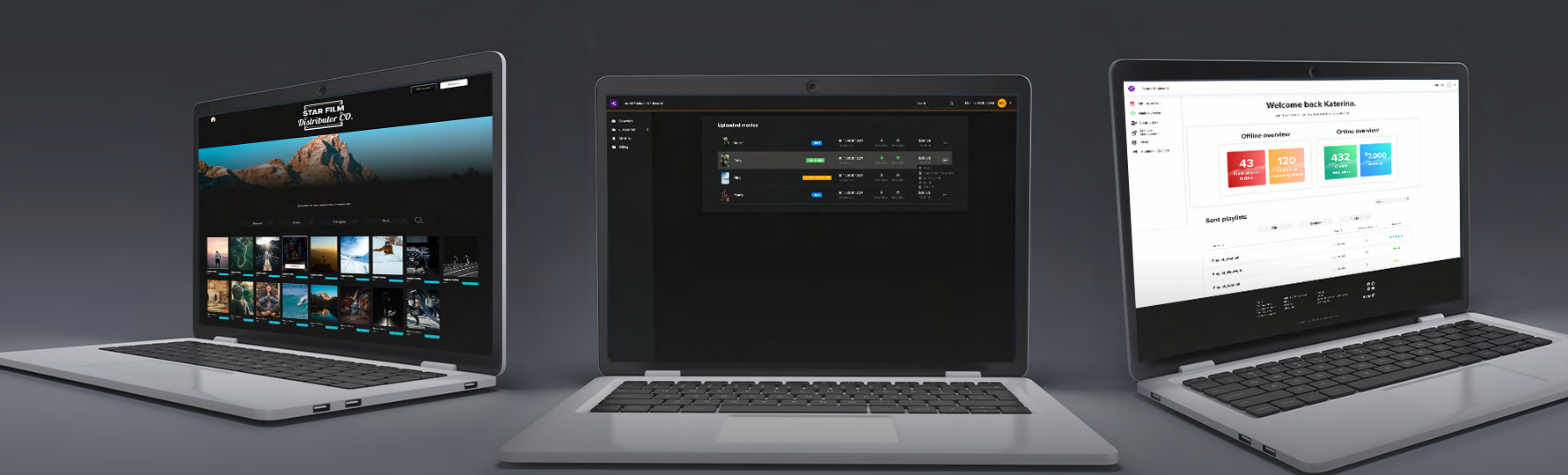

## Artinif FILM DISTRIBUTION PLATFORM

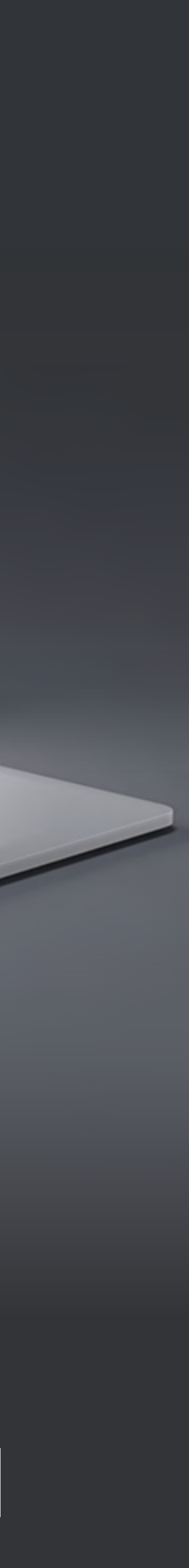

How to set up your platform for public screenings?

How to add commercials, trailers and other videos & how to create playlists?

How to set up the price?

How to set additional settings?

How to add film categories?

# (availability, geo-blocking rules, number of licences etc.)

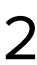

## www.nameofyourplatform.artinii.com/screenings

 $\sim$ .  $\mathcal{O}$ FILMS REENING ЧD SET  $\bigcirc$ HOW TO PUBL С С 

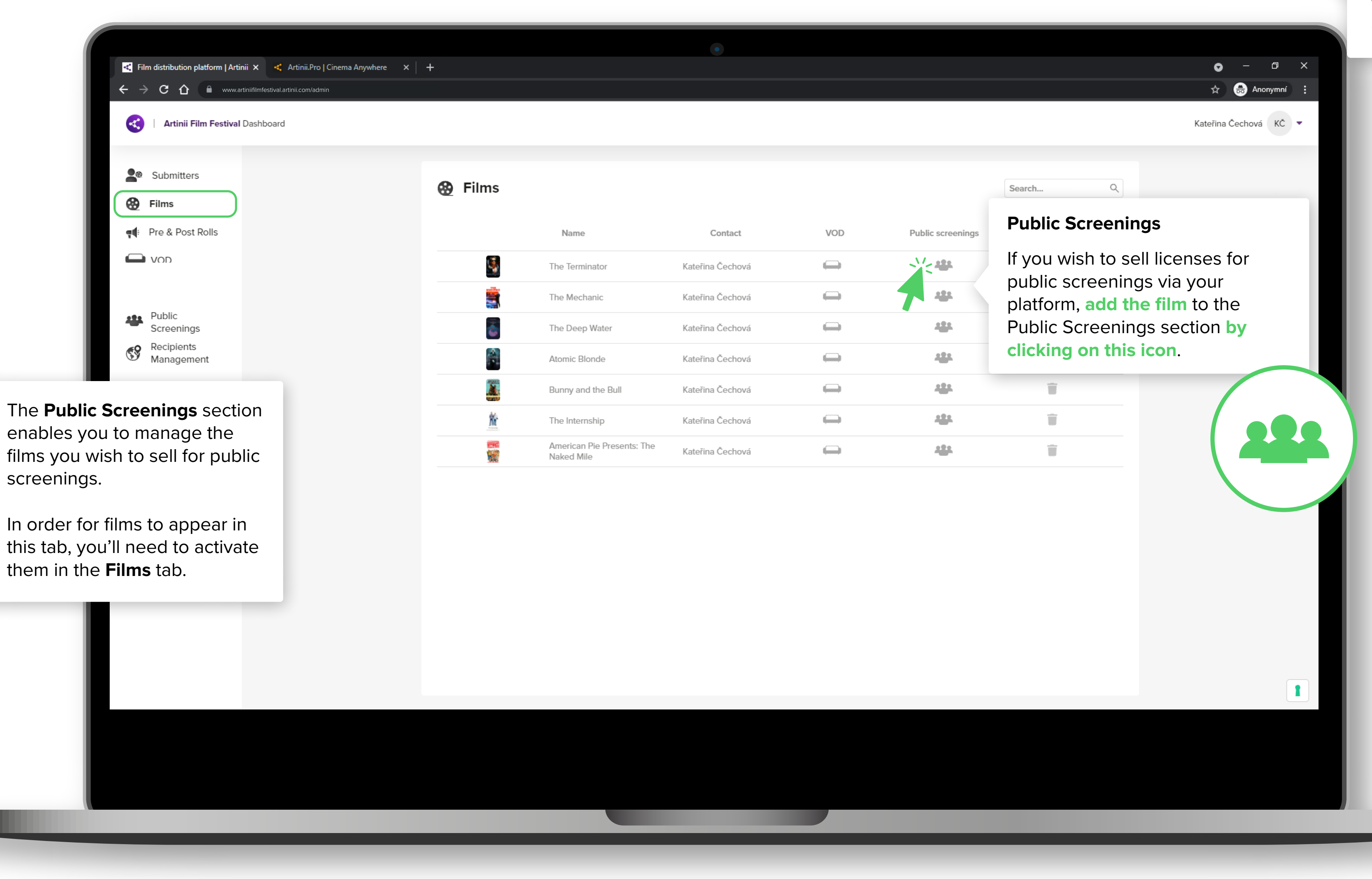

Q

This is where you'll be able to find the public version of your platform. The link is always in the following format: **name**of**your**platform**.artinii. com/screenings** 

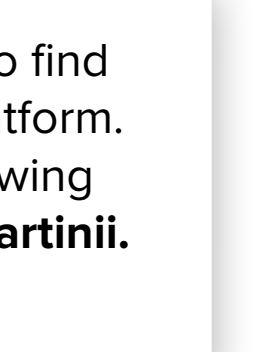

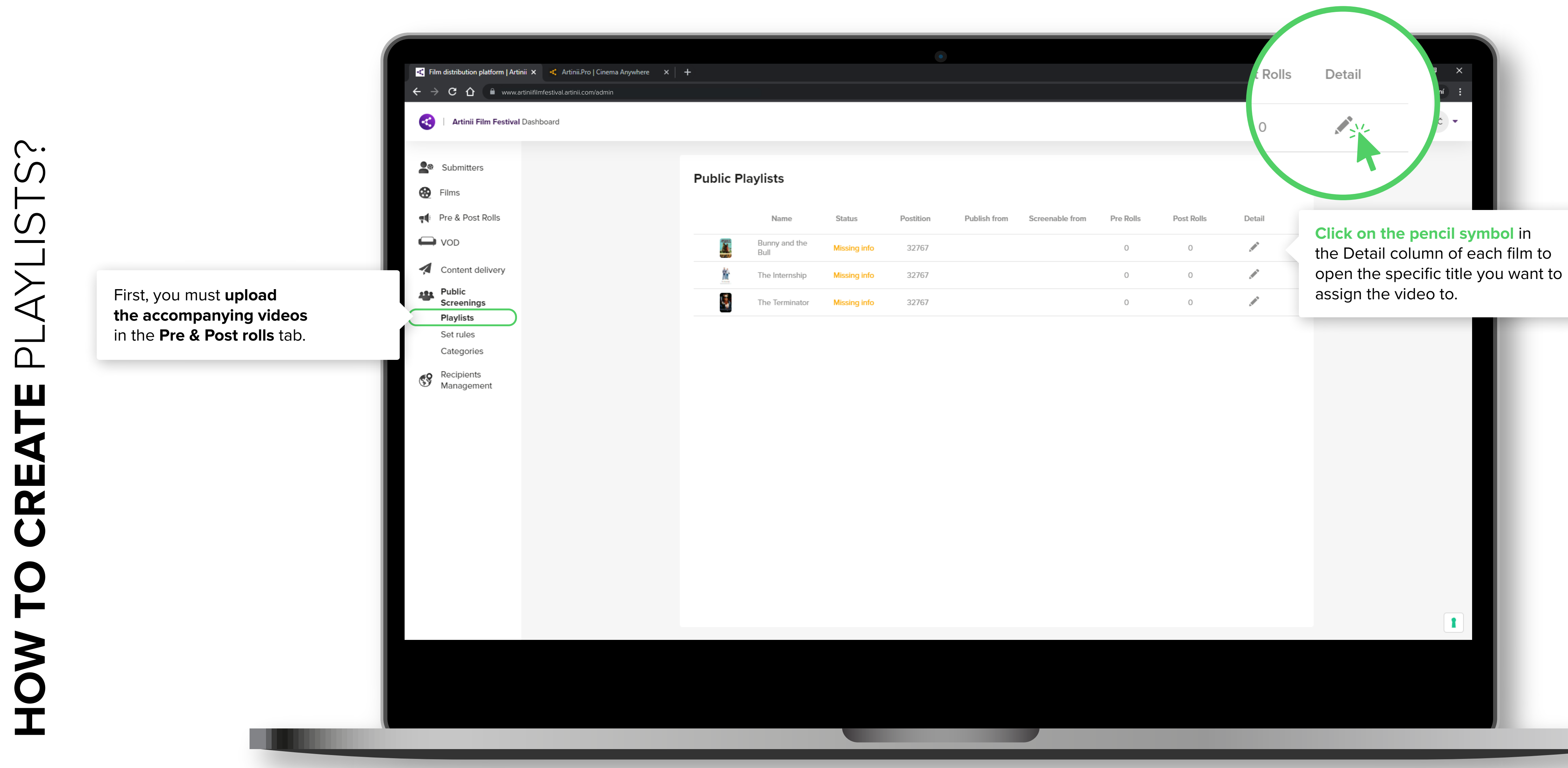

| c | t | c |  |
|---|---|---|--|
| 9 | • | 9 |  |
|   |   |   |  |

| Name         | Status       | Postition | Publish from | Screenable from | Pre Rolls | Post Rolls | Detail |
|--------------|--------------|-----------|--------------|-----------------|-----------|------------|--------|
| nny and the  | Missing info | 32767     |              |                 | 0         | 0          |        |
| Internship   | Missing info | 32767     |              |                 | 0         | 0          |        |
| e Terminator | Missing info | 32767     |              |                 | 0         | 0          |        |

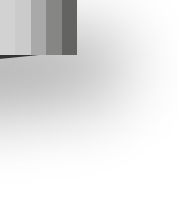

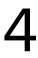

PLAYLISTS? CREATE HOW TO

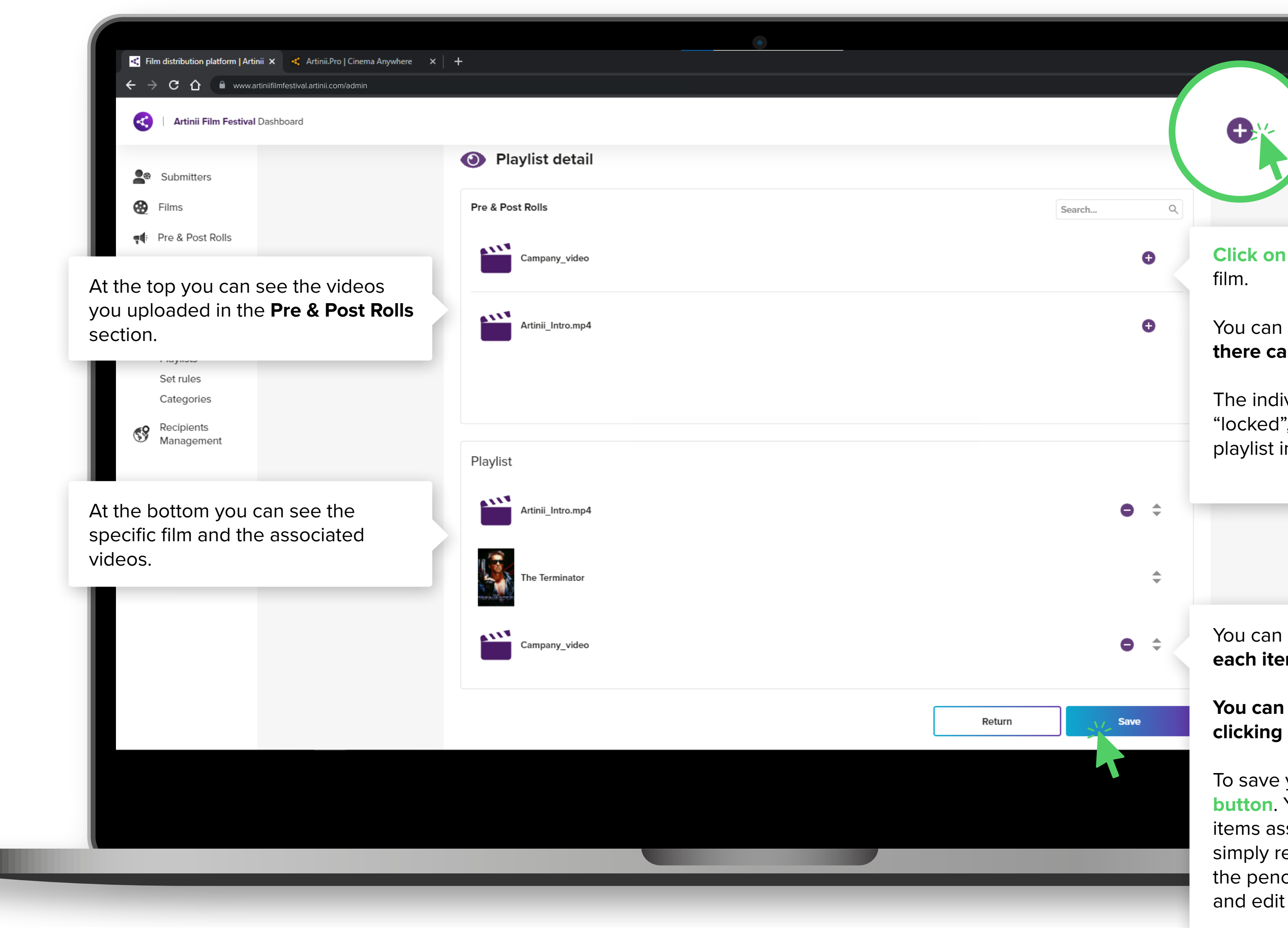

**Click on the plus symbol** to assign them to the film.

• - • ×

anonymní 🔒

Čechová KČ 🗸

You can add more than one video, **however there can only be one film in each playlist**.

The individual items and their order will be "locked", so the end user will play the purchased playlist in the exact order in which you created it.

You can change the order by simply **dragging** each item up or down.

You can remove a video from the playlist by clicking on the minus symbol.

To save your playlist settings, **click on the save button**. You can change the order and individual items assigned to a film even after you save it, simply reopen the detail of a particular film with the pencil symbol to see the Playlist you created and edit it.

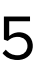

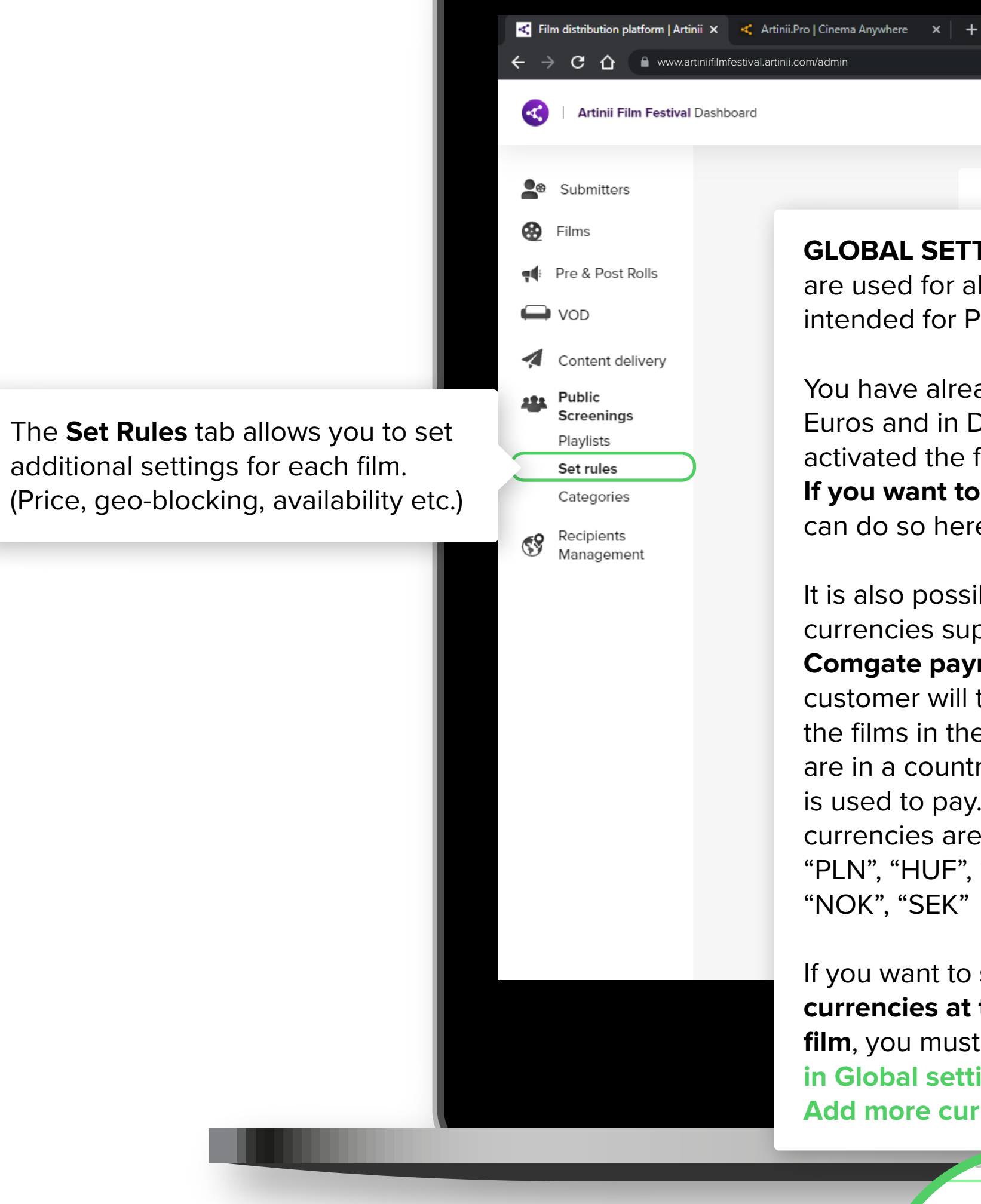

Global Sottings | Set Pules **GLOBAL SETTINGS** are used for all films that are intended for Public Screenings. You have already set the price in Euros and in Dollars, when you first activated the film.

If you want to change the price, you can do so here.

It is also possible to add other currencies supported by the Comgate payment gateway. The customer will then see the price of the films in these currencies, if they are in a country where the currency is used to pay. The supported currencies are "CZK", "EUR", "USD", "PLN", "HUF", "GBP", "HRK", "RON", "NOK", "SEK"

If you want to **set any of these** currencies at the level of a specific film, you must always add them first in Global settings by clicking on Add more currencies.

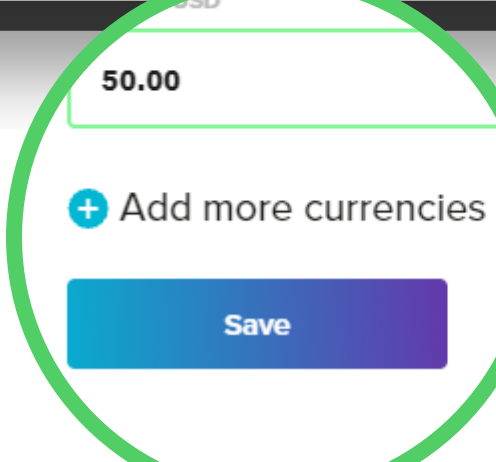

🖈 🌲 Anonymní 🚦

Kateřina Čechová KČ 🔻

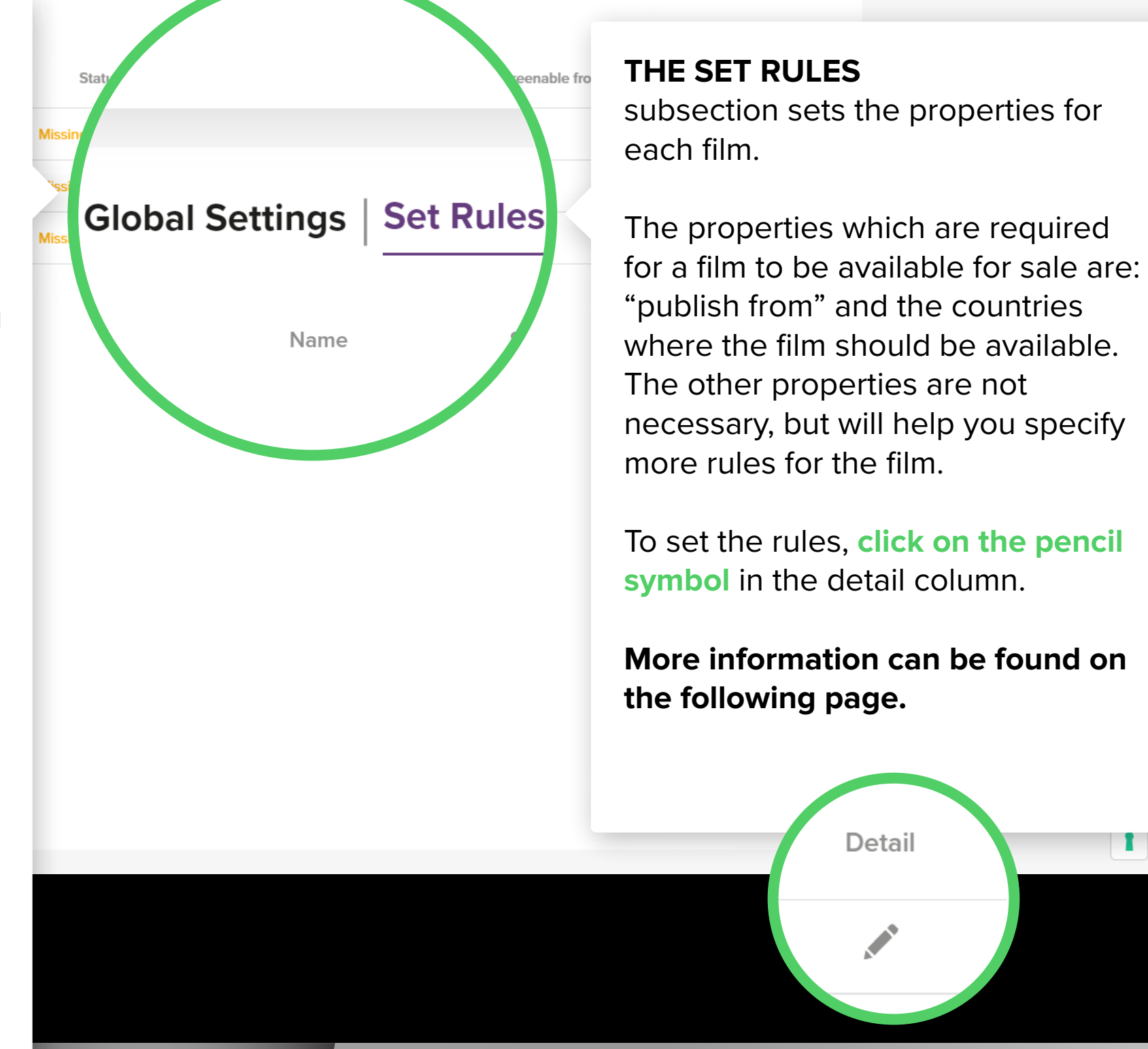

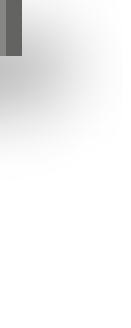

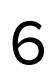

| Film distribution platform   Artinii 🗙 🤜 Artinii.Pro   Cinema Anywher                                                            | re ×   +                                                     |
|----------------------------------------------------------------------------------------------------|--------------------------------------------------------------|
| ← → C ☆  www.artiniifilmfestival.artinii.com/admin                                                                               |                                                              |
| Artinii Film Festival Dashboard                                                                                                  |                                                              |
| Submitters                                                                                                    | Global Settings<br>Default prices for th                     |
| - VOD                                                                                                    | You can choose def                                           |
| Content delivery  Content delivery  Public Screenings  Playlists Set rules                                                       | 100<br>PRICE IN USD<br>120                                   |
| You can also <b>set prices for public</b><br>screenings depending on the size of<br>the audience.                                | <ul> <li>Add audience fo</li> <li>Add more currer</li> </ul> |
| Customers specify the audience size<br>when creating a <b>Screening Place</b> ,<br>which is required to purchase a film.         | Save                                                         |
| Thus, a customer pays a different price<br>if he buys a screening license for,<br>for example, 100 people and for 300<br>people. |                                                              |
|                                                                                                    |                                                              |

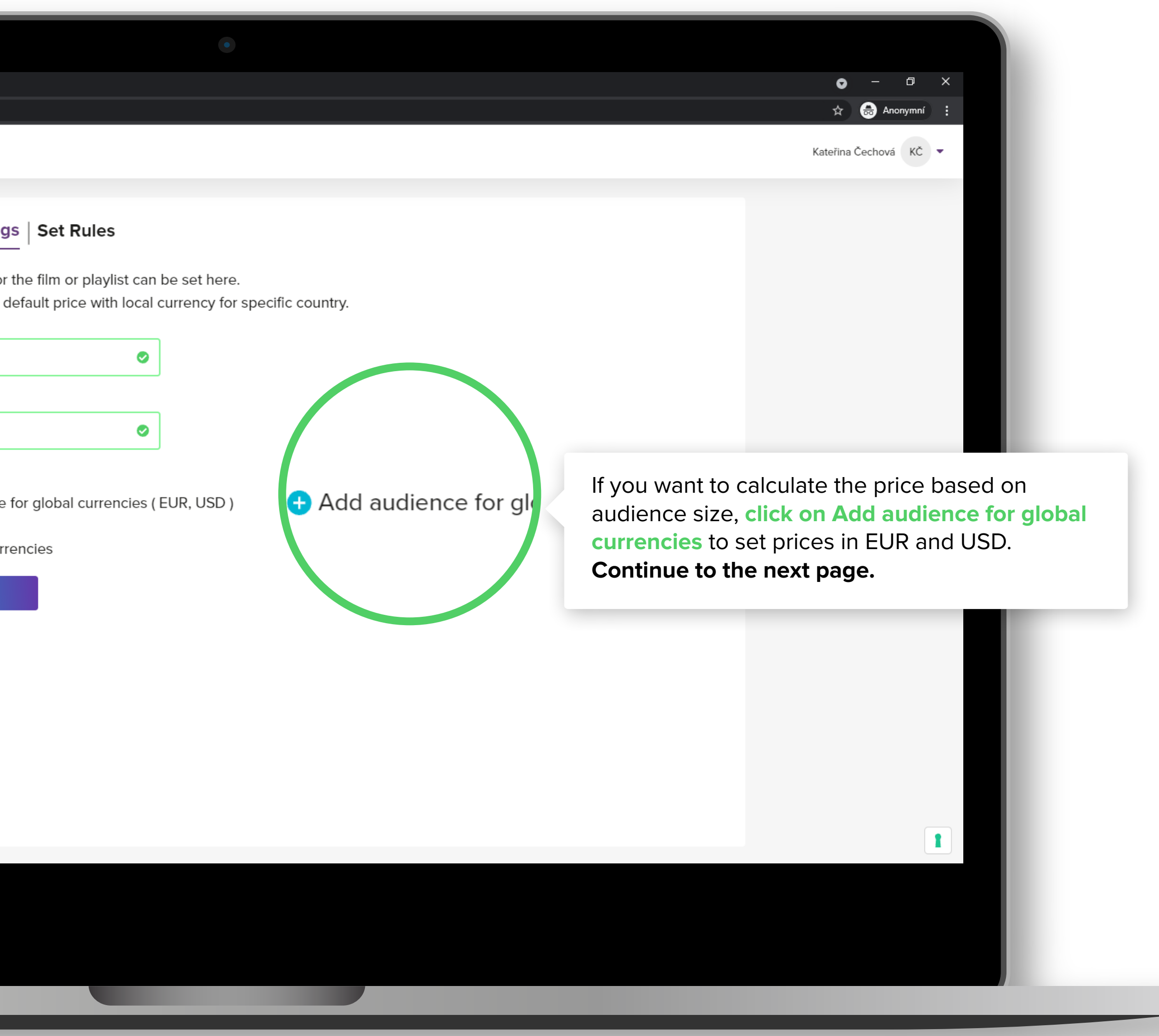

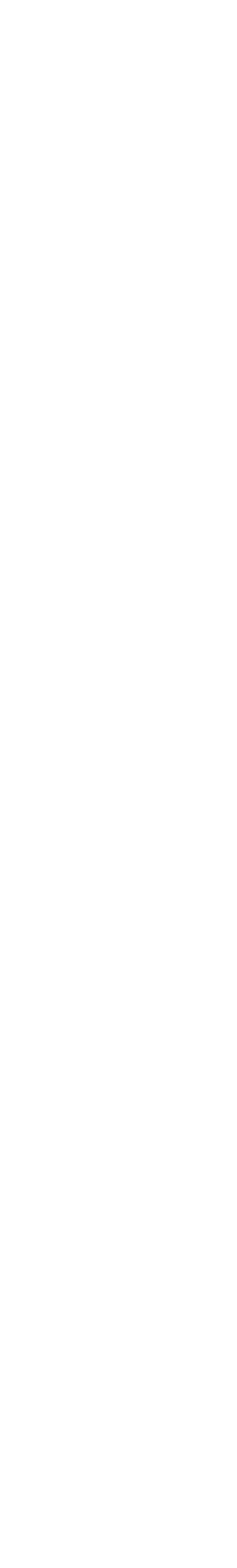

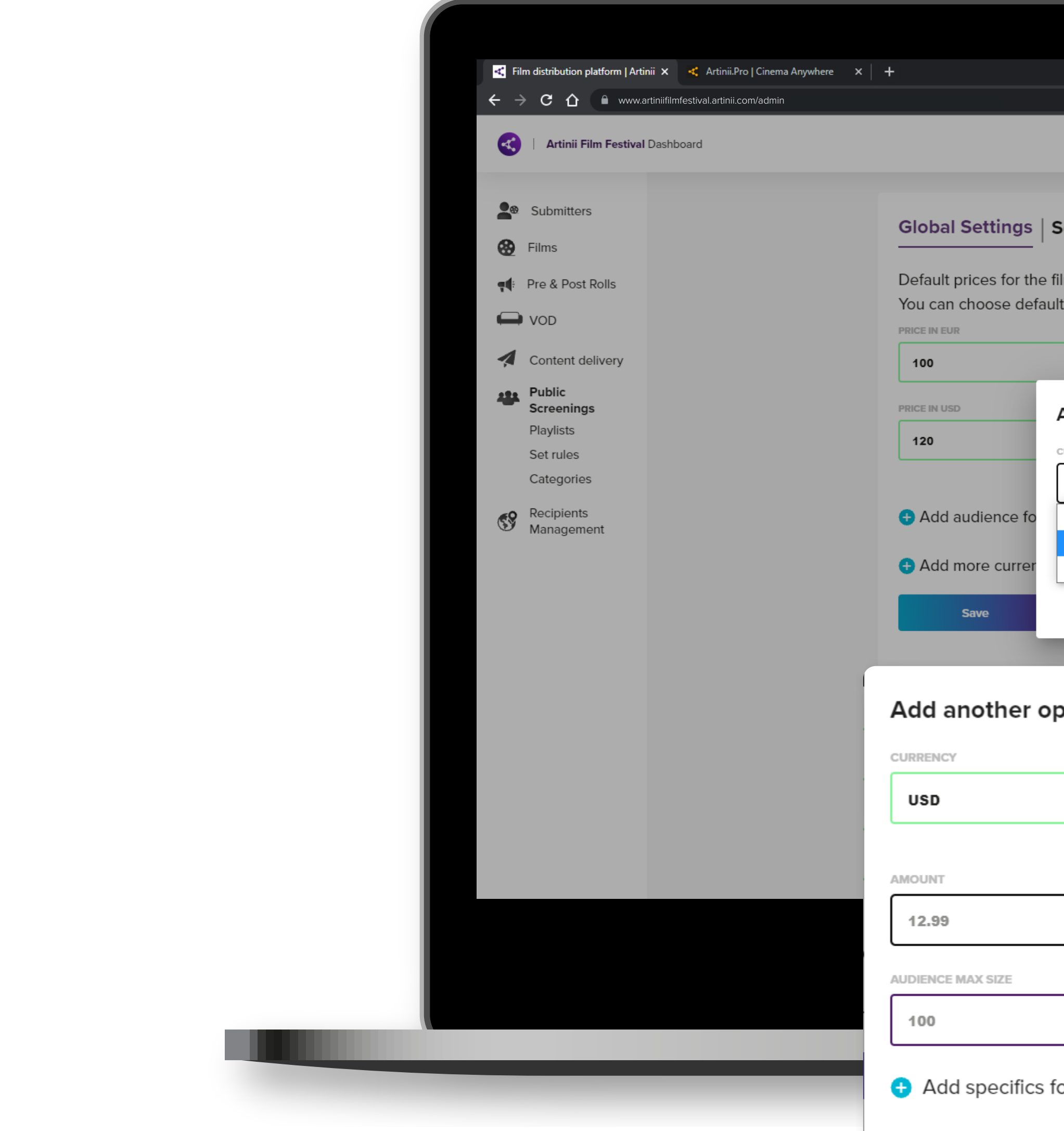

**UP** THE PRICE?

SET

HOW TO

|                                                                                                    | Ka                                                                                                    | <ul> <li>□ ×</li> <li>☆ ateřina Čechová KČ ▼</li> </ul>                                                                                                    |
|----------------------------------------------------------------------------------------------------|----------------------------------------------------------------------------------------------------|----------------------------------------------------------------------------------------------------|
| Set Rules<br>the film or playlist can be set here.<br>efault price with local currency for spe<br>Add another option | ecific country.                                                                                                    |                                                                                                    |
| CURRENCY<br>USD<br>USD<br>EUR                                                                                        | After selecting the desired currency,<br>specifics for the audience to enter the<br>Amount and Maximum audience size<br>amount.                                                                                                    | click on Add<br>he desired<br>ze for that                                                                                                    |
| • option                                                                                                    | How to change the price:<br>Example:<br><i>\$100 for an audience of up to 150 people</i> .<br>Enter 100 in Amount and 150 in Audience max<br>size.                                                                                                    | This is how you can specify each e<br>category. Keep in mind that the pri<br>each category <b>cannot be higher</b> the<br>the price you set in <b>Global setting</b> |
| cs for audience<br>Cancel                                                                                            | <ul> <li>\$110 for an audience size between 151 - 250 people.</li> <li>Enter 110 in Amount and 250 in Audience max size.</li> <li>So the price for:</li> <li>an audience of up to 150 will be \$100,</li> <li>for an audience between 151 and 250 the price will be \$110,</li> <li>and for an audience over 250 the price will be \$120, which is set in Global settings.</li> </ul> |                                                                                                    |

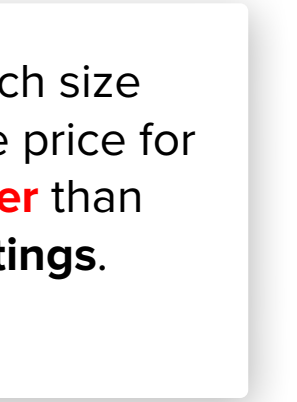

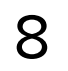

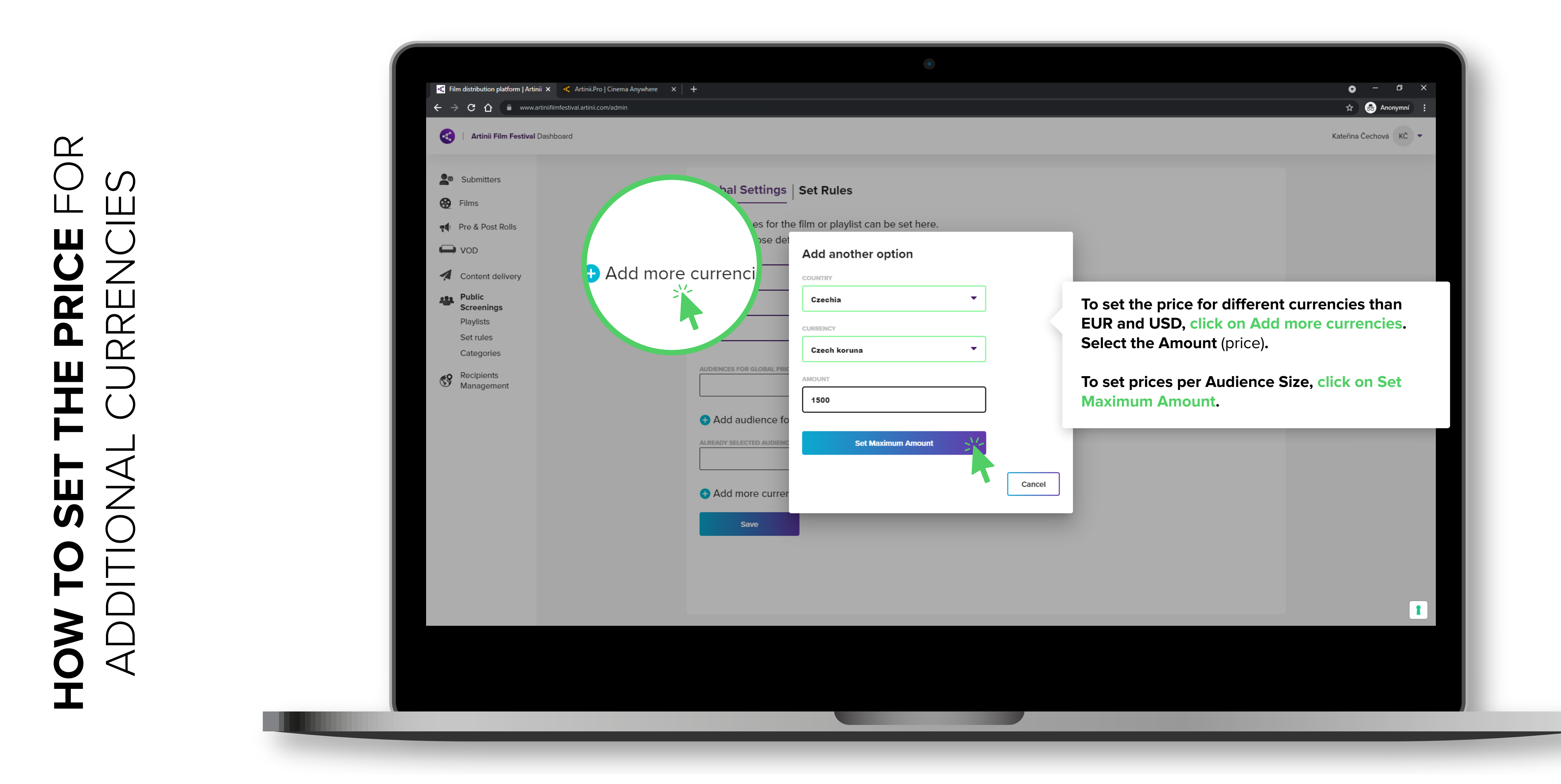

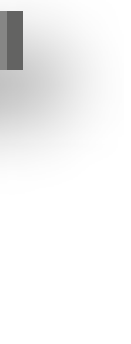

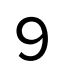

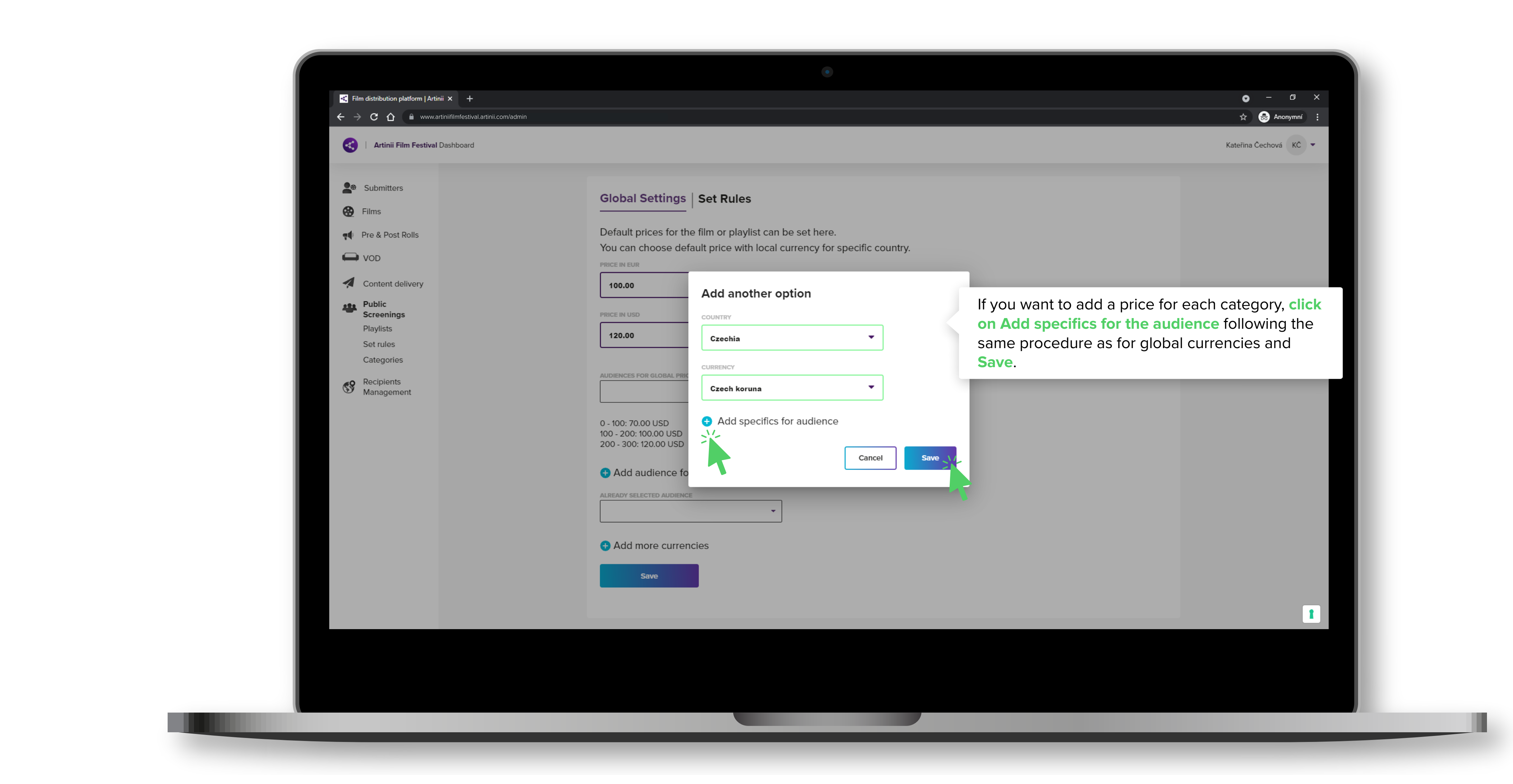

# THE PRICE? ЧD SET HOW TO

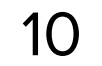

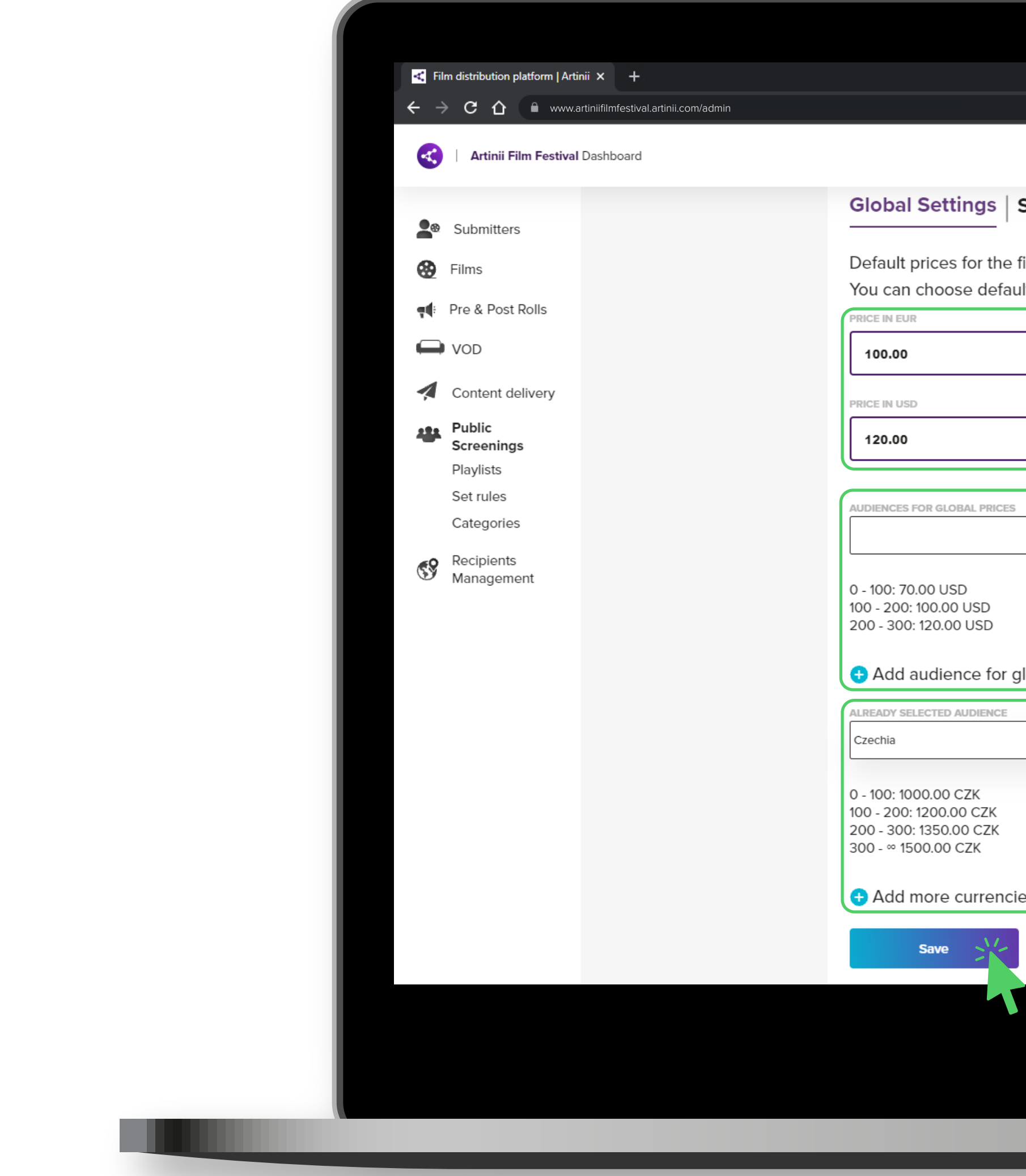

# **UP** THE PRICE? SET HOW TO

|                                                                                               | ○ - □               |
|-----------------------------------------------------------------------------------------------|---------------------|
|                                                                                               | 🛱 👼 Anonymní        |
|                                                                                               | Kateřina Čechová KČ |
| Set Rules                                                                                     |                     |
| _ '                                                                                           |                     |
| ne film or playlist can be set here.<br>fault price with local currency for specific country. |                     |
|                                                                                               |                     |
|                                                                                               |                     |
| I ne global price in EU                                                                       | and in USD.         |
|                                                                                               |                     |
|                                                                                               |                     |
|                                                                                               |                     |
| I his is a summary of ye                                                                      | our current         |
| EUR and USD.                                                                                  |                     |
|                                                                                               |                     |
| r global currencies ( EUR, USD )                                                              |                     |
| · · · · · · · · · · · · · · · · · · ·                                                         |                     |
| This is a summary of w                                                                        | Nur current         |
| settings for each audie                                                                       | nce size in         |
| additional currencies.                                                                        |                     |
| ncies                                                                                         |                     |
|                                                                                               |                     |
|                                                                                               |                     |
|                                                                                               |                     |
|                                                                                               |                     |
|                                                                                               |                     |
|                                                                                               |                     |

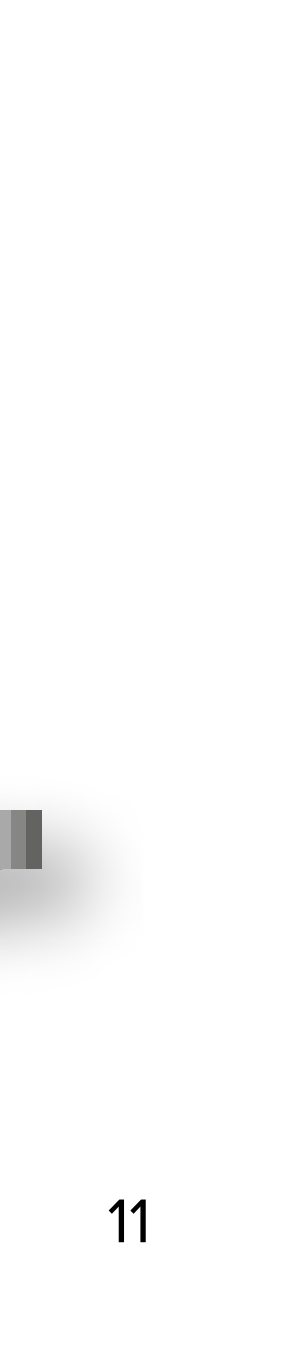

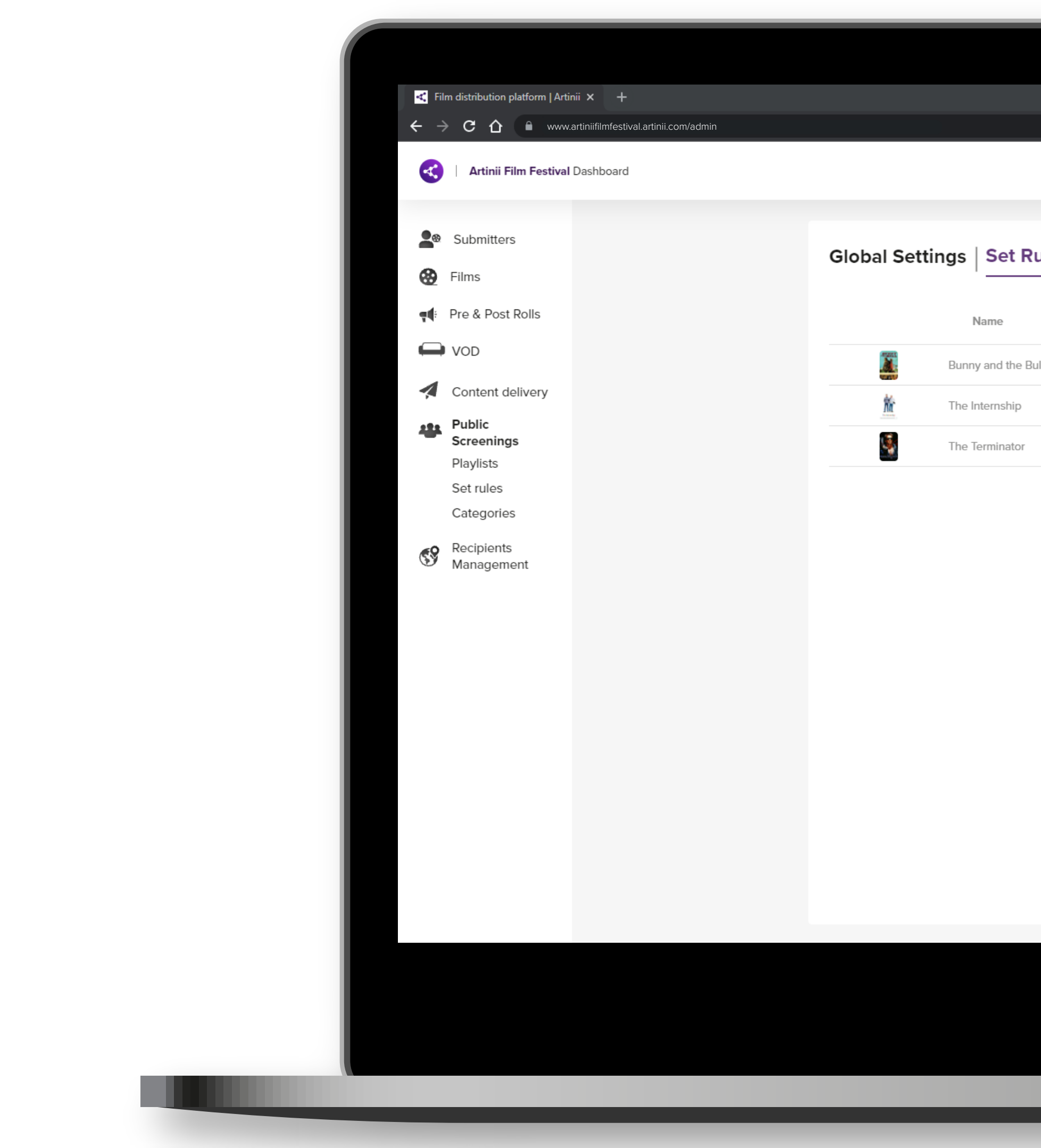

| 🖸 — 🗇               | ×<br>• |
|---------------------|--------|
| ත් 👼 Anonymní       |        |
|                     |        |
| Kateřina Čechová KČ | •      |
|                     |        |
|                     |        |
|                     |        |

| Name            | Status       | Position | Publish from | Screenable | Detail |
|-----------------|--------------|----------|--------------|------------|--------|
| ny and the Bull | Missing info | 32767    |              |            |        |
| Internship      | Missing info | 32767    |              |            |        |
| Terminator      | Missing info | 32767    |              |            |        |

**The Set rules** subsection sets the rules for each film.

The details which are required to display a film for sale are the **date the film is published** (publish from) and the **availability for specific countries**. The other details are not necessary, but will help you specify more rules for the film. To set the rules, **click on the pencil symbol** in the detail column.

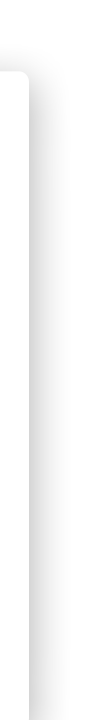

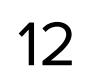

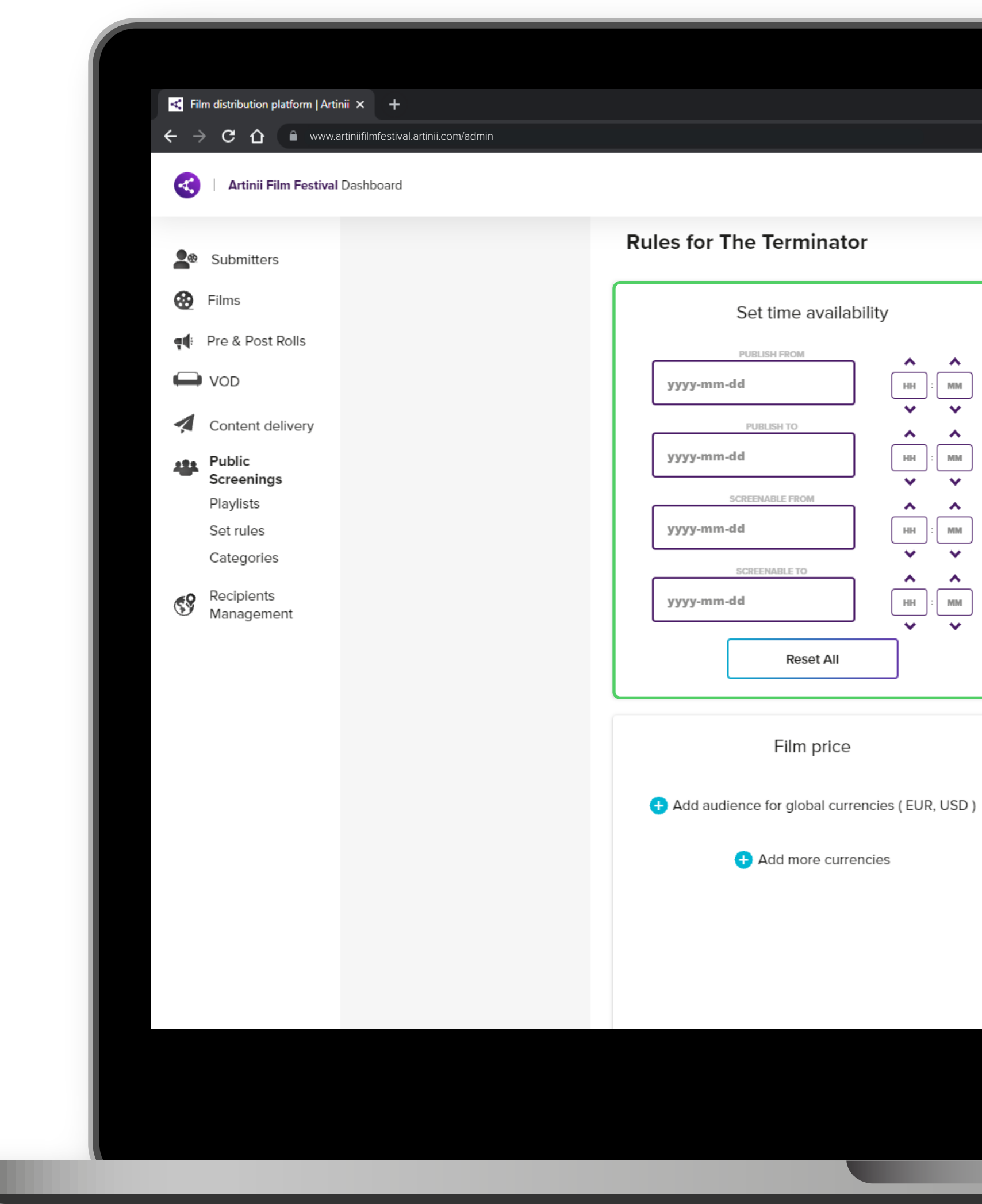

## ▲ ▲ ▲ ₩ ₩ ₩ ₩ ₩ ₩ ₩ • HH : MM ~ HH : MM <u>^</u> ^ HH : MM

TIME AVAILABILITY

here is where you specify from when till when the film will be available for purchase, and from when it'll appear on the site.

Time availability allows you to set four different times. The time you set corresponds to the time of your system (on your computer). So set it according to your current time, the system automatically recalculates the time zones so that worldwide the film is published/ deactivated at the same moment.

**Publish from →** set the date and time when the film will appear for purchase on the website.

**Publish to \rightarrow** set the date and time when the film will disappear from the website.

Screenable from → set the date and time from which the film will be unlocked for playback.

Screenable to → set the date and time until when the film will be unlocked for playback.

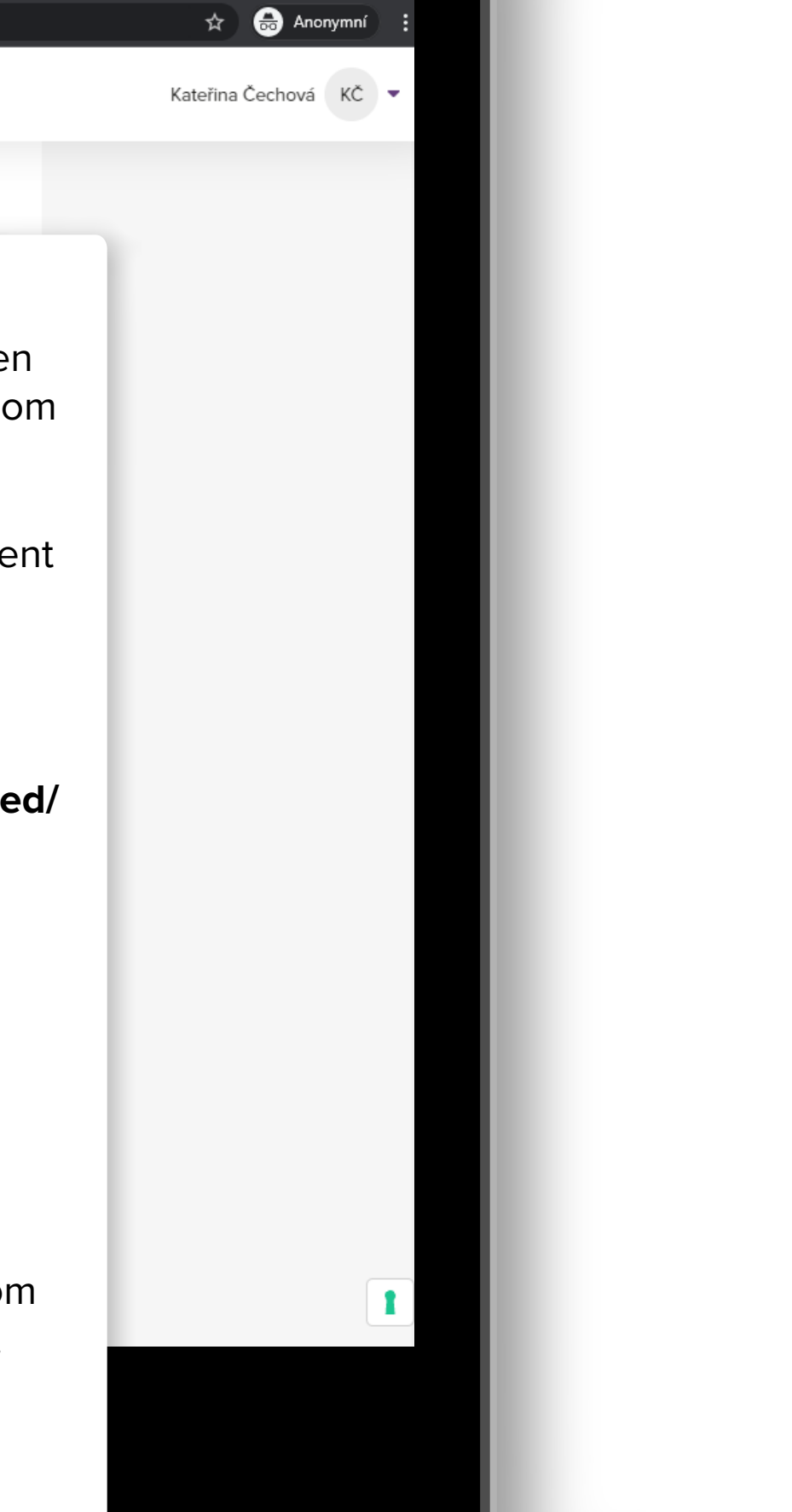

⊙ – ⊡ ×

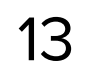

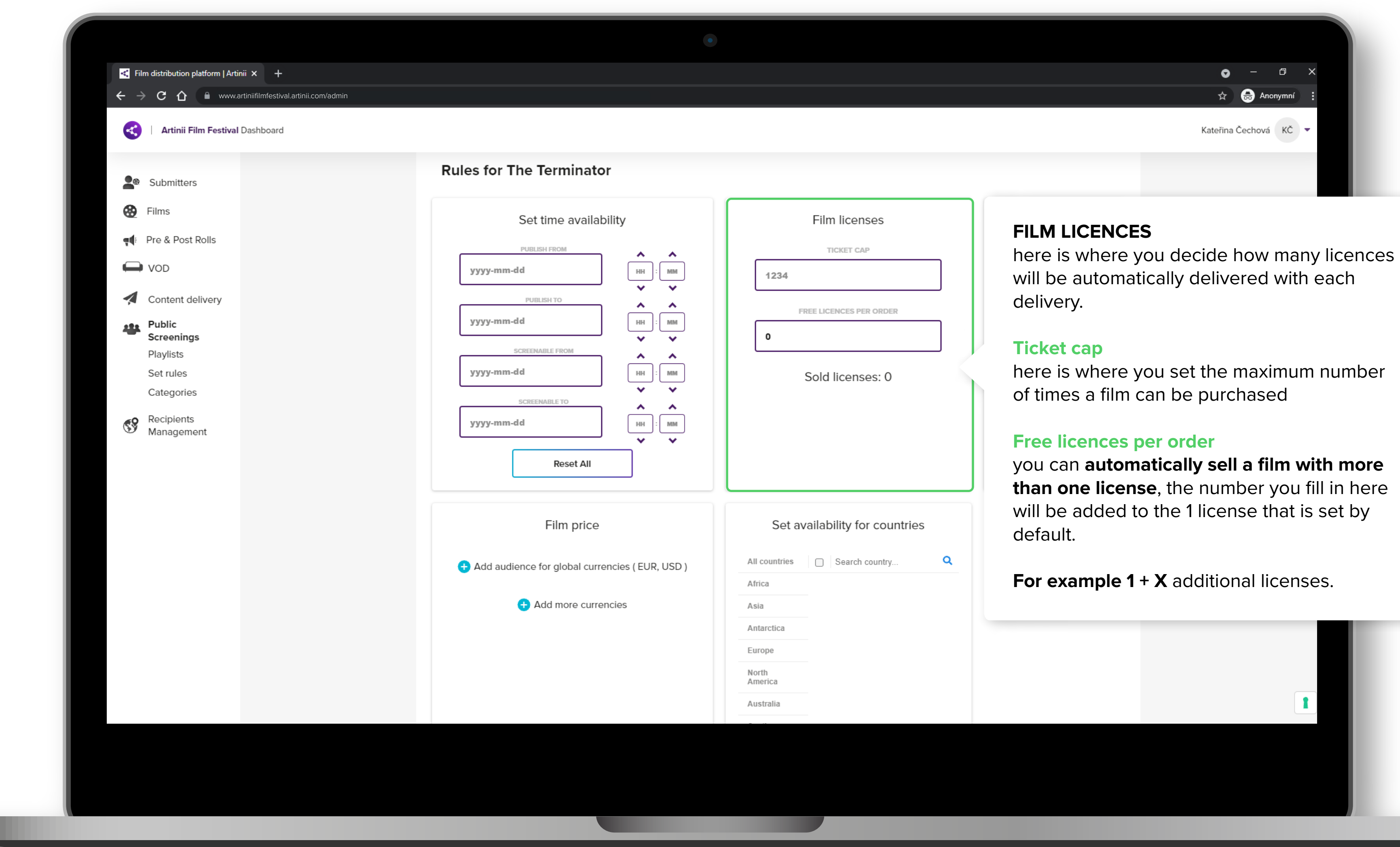

|              | Film licenses           |  |  |
|--------------|-------------------------|--|--|
| ^            | TICKET CAP              |  |  |
| MM           | 1234                    |  |  |
| •<br>•       | FREE LICENCES PER ORDER |  |  |
| ×            | 0                       |  |  |
| ▲<br>MM<br>❤ | Sold licenses: 0        |  |  |
| ▲<br>MM<br>❤ |                         |  |  |
|              |                         |  |  |

|          | Set availability for countries |   |  |
|----------|--------------------------------|---|--|
| R, USD ) | All countries Search country   | ۹ |  |
|          | Africa                         |   |  |
|          | Asia                           |   |  |
|          | Antarctica                     |   |  |
|          | Europe                         |   |  |
|          | North<br>America               |   |  |
|          | Australia                      |   |  |
|          |                                |   |  |

than one license, the number you fill in here

14

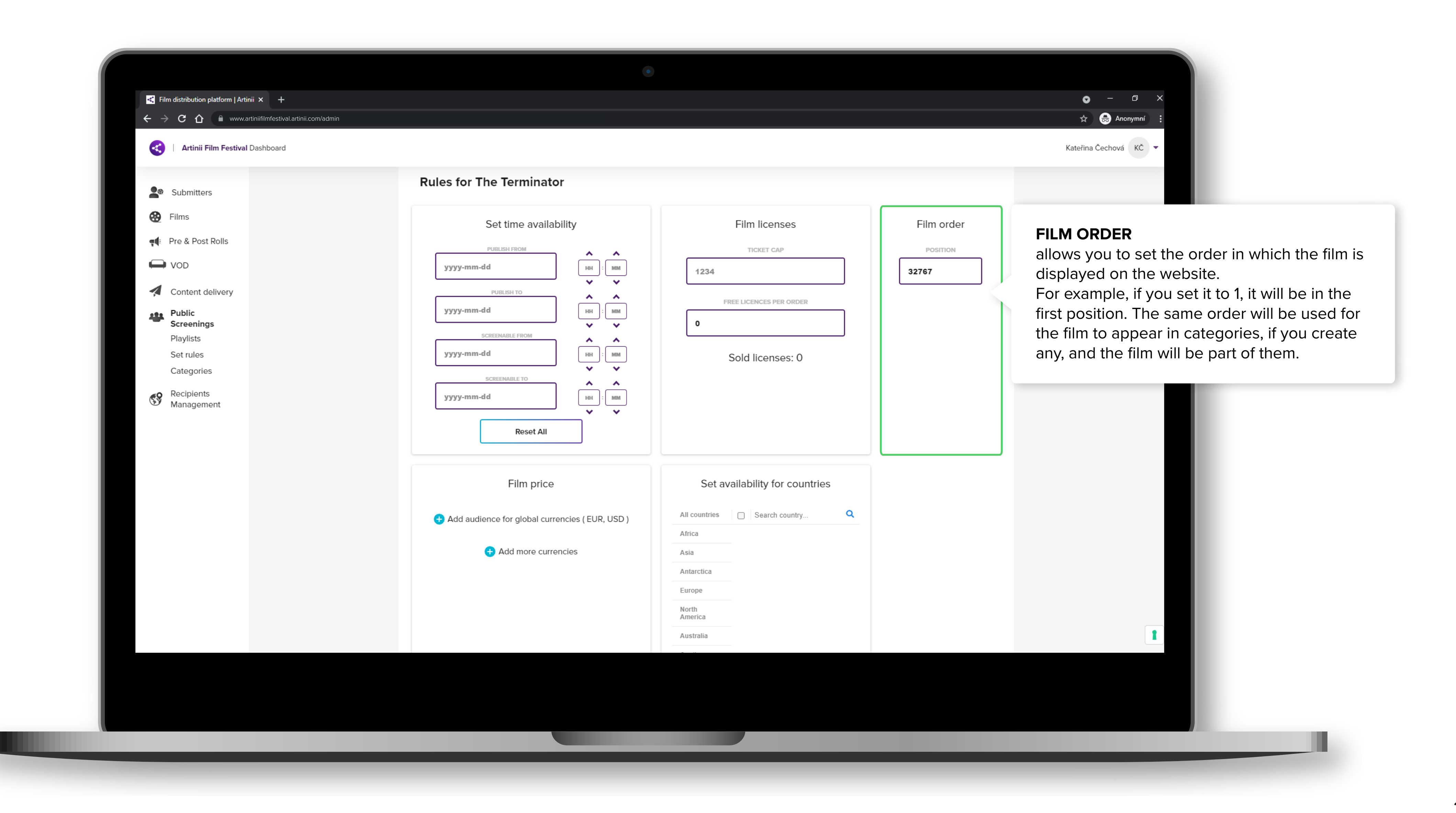

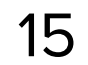

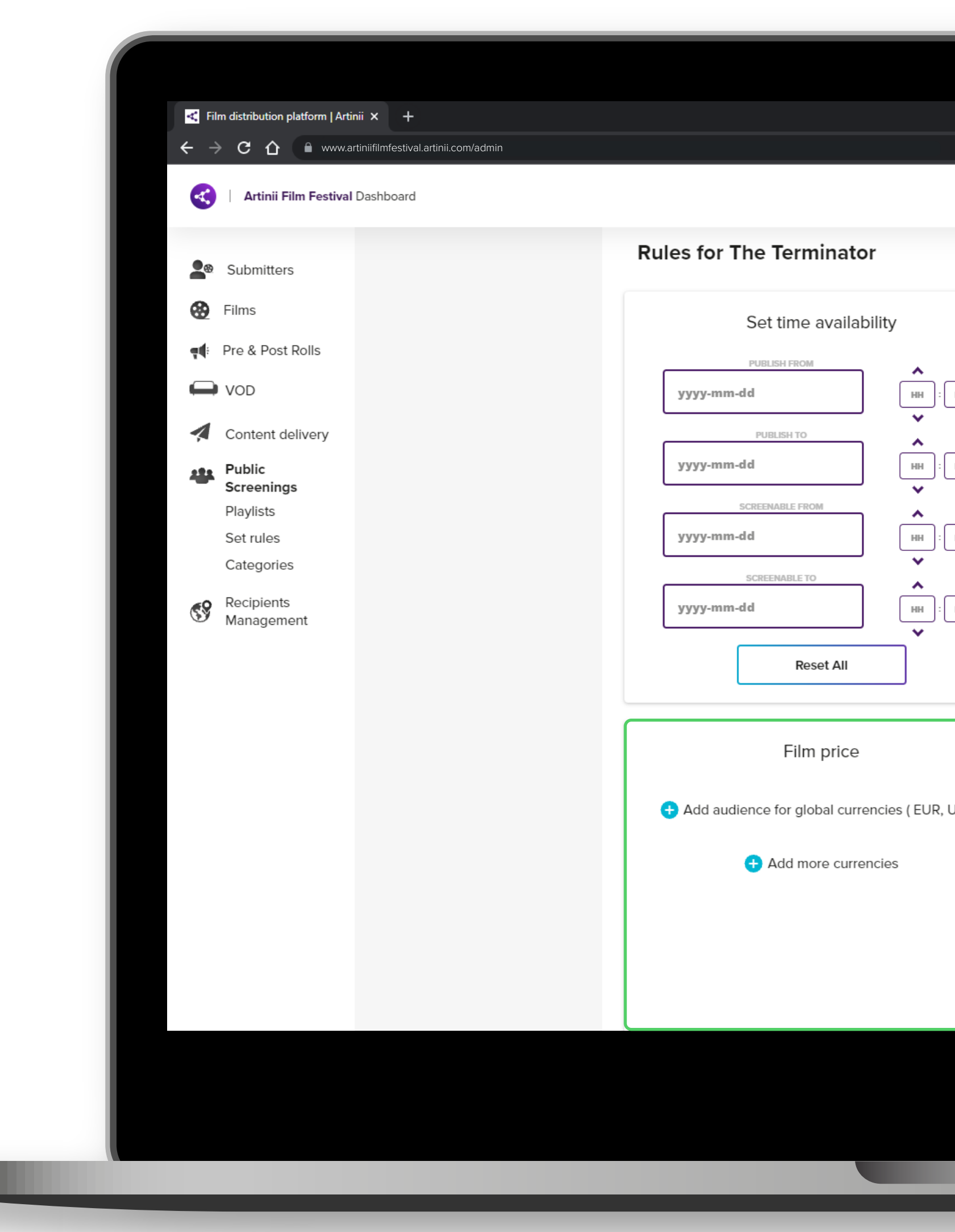

| ٠       |                                                                                                    |                                         |
|---------|----------------------------------------------------------------------------------------------------|-----------------------------------------|
|         |                                                                                                    | r → · · · · · · · · · · · · · · · · · · |
|         |                                                                                                    | Kateřina Čechová KČ 💌                   |
|         |                                                                                                    |                                         |
|         | Film licenses Film order                                                                                                    |                                         |
| MM<br>V | TICKET CAP         POSITION           1234         32767                                                                                                    |                                         |
| MM      | FREE LICENCES PER ORDER                                                                                                    |                                         |
| ▲<br>MM | Sold licenses: 0                                                                                                    |                                         |
| • MM •  | <b>FILM PRICE</b><br>allows you to set a price for a specific<br>film that is different from the price set in<br><b>Global settings</b> .                                     |                                         |
| JSD )   | If you want to set a price in one of the other currencies, <b>you must always add it first in Global settings</b> .                                                           |                                         |
|         | At the same time, you can set prices for<br>different sized audiences, just like in<br>global settings. If you want to set up any<br>of the other currencies, you must always |                                         |

add them first in Global settings.

![](_page_15_Picture_3.jpeg)

![](_page_16_Picture_1.jpeg)

![](_page_16_Picture_2.jpeg)

![](_page_17_Figure_1.jpeg)

![](_page_17_Picture_2.jpeg)

![](_page_18_Picture_0.jpeg)

![](_page_18_Picture_1.jpeg)